# Panasonic

# Web地図更新用

操作手順書

# Web地図更新対応モデル

# 対応モデルをご確認のうえ、Web地図更新を行ってください。

※対応モデル以外は、Web地図更新ができません。

| 2011年モデル                 | ■CN-GP505VD ■CN-SP505VL ■CN-MC01L ■CN-GL410D<br>■CN-GP510VD* <sup>1</sup> ■CN-SP510VL* <sup>1</sup> ■CN-GP710VD* <sup>1</sup> ■CN-SP710VL* <sup>1</sup>                                                                            |
|--------------------------|----------------------------------------------------------------------------------------------------|
| 2012年モデル                 | CN-GP507VD         CN-SP507VL         CN-GP715VD         CN-SP715VL           CN-GL411D         CN-SLJ210L         CN-MC02D         CN-MC02L           CN-GP720VD*1         CN-SP720VL*1         CN-SP720VL*1         CN-SP720VL*1 |
| 2013年モデル <sup>* 1</sup>  | CN-GP530D         CN-SP530L         CN-GP730D         CN-SP730L           CN-GP735VD         CN-SP735VL         CN-GP737VD         CN-SP737VD                                                                                      |
| 2014年モデル <sup>* 1</sup>  | ■CN-GP540D ■CN-GP740D ■CN-GP745VD ■CN-GP747VD<br>■CN-GP747VB-T                                                                                                    |
| 2015年モデル* <sup>1*2</sup> | ■CN-GP755VD ■CN-GP757VD                                                                                                    |

#### 2015年7月現在

\*1印…16 GB SSDモデル

(有償版の地図更新を行う場合は、16 GB以上のSDHCメモリーカードが必要です。 [ P P.4) \*2印…2015年モデルは、2015年度の有償版地図と同等のデータを収録していますので、2015年度の有償版の ご購入は必要ありません。

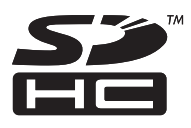

#### ●本書について

- ●本書の画像やイラストは操作を円滑にするためのイメージであり、実物(実機)と印象が相違する場合が ありますのでご了承ください。
- ●本書で説明しているボタンは、実際のボタンと字体や形状が異なっていたり、一部を省略している場合が ありますのでご了承ください。
- ●本書は仕様変更のため、予告なく変更する場合がありますのでご了承ください。

| 安全上のご注意                                                    |       |
|------------------------------------------------------------|-------|
| 免責事項について                                                   |       |
| 更新される内容について                                                | 4     |
| Web地図更新に必要なもの                                              | 4     |
| Web 地図更新の全体の流れ                                             | 5     |
| 困ったとき                                                      | 5     |
| 地図更新用SDを作成する                                               | 6     |
| ■CN-GP505VD■CN-SP505VL■CN-GP507VD■CN-SP507VL               |       |
| ■CN-GP510VD■CN-SP510VL■CN-GP710VD■CN-SP710VLの場合…           | E     |
| ■CN-GL410D■CN-GL411D■CN-SLJ210Lの場合                         | 7     |
| ■CN-MC01L■CN-MC02L■CN-MC02Dの場合                             | 6     |
| ■CN-GP715VD■CN-SP715VL■CN-GP720VD■CN-SP720VLの場合            |       |
|                                                            | 5VD   |
|                                                            | /45VD |
| ■CN-GP/4/VD■CN-GP/4/VB-T■CN-GP/55VD■CN-GP/5/VDの場           | 台」(   |
| 地図更新アブリをインストールする                                           | ا ا   |
|                                                            |       |
|                                                            |       |
| h 便成市の地図ファンセンシンコートする<br>地図データを使用してナビゲーションの地図を再新する          | ıc    |
| ■CN-GP505VD■CN-SP505VI■CN-GP507VD■CN-SP507VI               | 10    |
| ■ CN-GP510VD■ CN-SP510VL■ CN-GP710VD■ CN-SP710VLの場合…       |       |
| ■CN-GL410D■CN-GL411D■CN-SLJ210Lの場合                         |       |
| ■CN-MC01L■CN-MC02L■CN-MC02Dの場合                             |       |
| ■CN-GP715VD■CN-SP715VL■CN-GP720VD■CN-SP720VLの場合…           |       |
| ■ CN-GP530D ■ CN-SP530L ■ CN-GP730D ■ CN-SP730L ■ CN-GP735 | 5VD   |
| ■ CN-SP735VL ■ CN-GP737VD ■ CN-GP540D ■ CN-GP740D ■ CN-GP  | 745VD |
| ■CN-GP747VD■CN-GP747VB-T■CN-GP755VD■CN-GP757VDの場           | 合 23  |
| 商標などについて                                                   | 24    |
| お問い合わせ先について                                                | 25    |
| 地図のダウンロード方法等に関するお問い合わせは                                    |       |
|                                                            |       |

# 安全上のご注意 必ずお守りください

人への危害、財産の損害を防止するため、必ずお守りいただくことを説明しています。

● 誤った使い方をしたときに生じる危害や損害の程度を区分して、説明しています。

警告「死亡や重傷を負うおそれがある内容」です。

#### ● お守りいただく内容を次の図記号で説明しています。

してはいけない内容です。

実行しなければならない内容です。

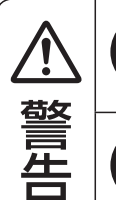

/ĵ

Į

バージョンアップ後、ナビゲーションによるルート案内と実際の交通規制が異なる場合は、 実際の交通規制に従って走行する

実際の交通規制に反する場合があり、交通事故の原因となります。

**車庫などの密閉された場所でバージョンアップを行わない** 換気の悪い場所で長時間エンジンをかけ続けると、一酸化炭素中毒の原因となります。

# 免責事項について

お願い
地図更新アプリをダウンロードする前にWeb地図更新専用サイトの利用規約を必ずお読みください。

- ●火災・地震、第三者による行為、その他の事故、お客様の故意または過失、誤用、その他異常な条件下での使用による損害に関して、当社は一切責任を負いません。
- ●本書で説明された以外の使い方によって生じた損害に関して、当社は一切責任を負いません。ご使用の前に必ず本書をお読みください。
- ●当社が関与しない接続機器、ソフトウェアとの組み合わせによる誤動作などから生じた損害に関して、当社は 一切責任を負いません。

# 更新される内容について

#### Web地図更新には「部分地図更新(道路マップ無料更新)」、「有償版」の2種類の方法があります。

※「部分地図更新(道路マップ無料更新)」については、下記お知らせをご覧ください。

※「有償版」とは全更新地図+道路地図更新です。ゼンリンストアでの商品名は「ダウンロード JAPAN MAP」 です。株式会社ゼンリンが運営するオンラインショップ「ゼンリンストア」で販売しております。

| 地図更新の種類           更新される内容    | 部分地図更新<br>(道路マップ無料更新) | 有償版 |
|------------------------------|-----------------------|-----|
| 道路地図(市街地図を除く)                | 0                     | 0   |
| 案内画像(リアル3D交差点・JCTビュー・方面看板など) | 0                     | 0   |
| 音声案内                         | 0                     | 0   |
| 高速·有料道路料金                    | 0                     | 0   |
| 地点検索データ(施設情報・電話番号情報など)       | ×                     | 0   |
| 市街地図                         | ×                     | 0   |
| 歩行モード用地図*1                   | ×                     | 0   |
| るるぶDATA <sup>*2</sup>        | ×                     | 0   |
| まっぷるコード(MGコード)* <sup>3</sup> | ×                     | ×   |

○印…更新できる×印…更新できない

\*1印…歩行モード(歩行者モード)を利用できるナビゲーションのみ更新できます。

\*2印…「ガイドブック」機能を利用できるナビゲーションのみ更新できます。

\*3印…最新の更新データを下記サイトから入手し、更新データの入ったSDメモリーカードを ナビゲーションに挿入することにより、最新のコードデータで検索することができます。 http://panasonic.jp/navi/

※上記機能については、ナビゲーションに付属の取扱説明書をご覧ください。

#### (お知らせ)部分地図更新(道路マップ無料更新)について

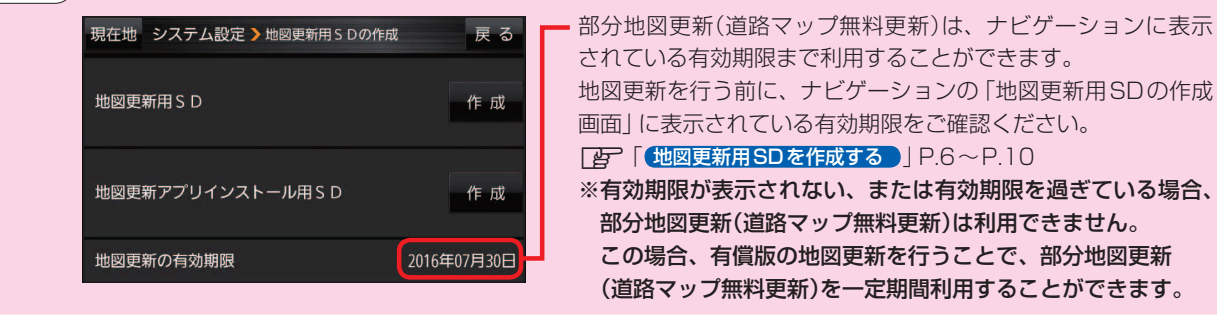

# Web地図更新に必要なもの

#### ● Web 地図更新対応ナビゲーション

#### ●SD規格に準拠したSDHCメモリーカード(SDXCメモリーカードには対応しておりません。)

- ・部分地図更新(道路マップ無料更新)の場合:4 GB以上のSDHCメモリーカード
- ・有償版の場合:8 GB以上のSDHCメモリーカード(16 GB SSDモデルの場合は16 GB以上)

#### ●パソコン(推奨環境は以下のとおりです。)

| 0S*1                   | Windows Vista®                                                                            | Windows <sup>®</sup> 7 | Windows <sup>®</sup> 8/8.1 |
|------------------------|-------------------------------------------------------------------------------------------|------------------------|----------------------------|
| CPU                    | 1 GHz以上のプロセッサ                                                                             | マルチコア                  | ・プロセッサ                     |
| メモリー                   | 1 GB以上                                                                                    | 2 GE                   | 3以上                        |
| ハードディスク <sup>* 2</sup> | ・部分地図更新(道路マップ無料更新)の場合:5.3 GB以上の空き容量<br>・有償版の場合:10 GB以上の空き容量(16 GB SSDモデルの場合は16 GB以上の空き容量) |                        |                            |
| ディスプレイ                 | 16ビット(65536色)以上で表示できるディスプレイ                                                               |                        |                            |
| インターネット                |                                                                                           |                        |                            |
| ブラウザ                   | Internet Exp                                                                              | lorer 8.0以降            | Internet Explorer 10.0以降   |
| 必要装置                   | SDHCメモリー                                                                                  | カード対応のSDメモリーカードリ-      | -ダー/ライター                   |

\*1印…いずれも日本語版のみ対応です。

\*2印…各OSの推奨空き容量、地図更新アプリ使用容量、地図更新でダウンロードできる最大容量を考慮した推奨環境です。

お知らせ)インターネット使用料金や通信費、SDHCメモリーカードの購入費用はお客様のご負担となります。

# Web地図更新の全体の流れ

#### ナビゲーションでの作業

※作業を行う前にSDHCメモリーカードの初期化を行ってください。 初期化の方法については、ナビゲーションに付属の取扱説明書をご覧ください。 (初期化により消失したデータは元に戻りません)

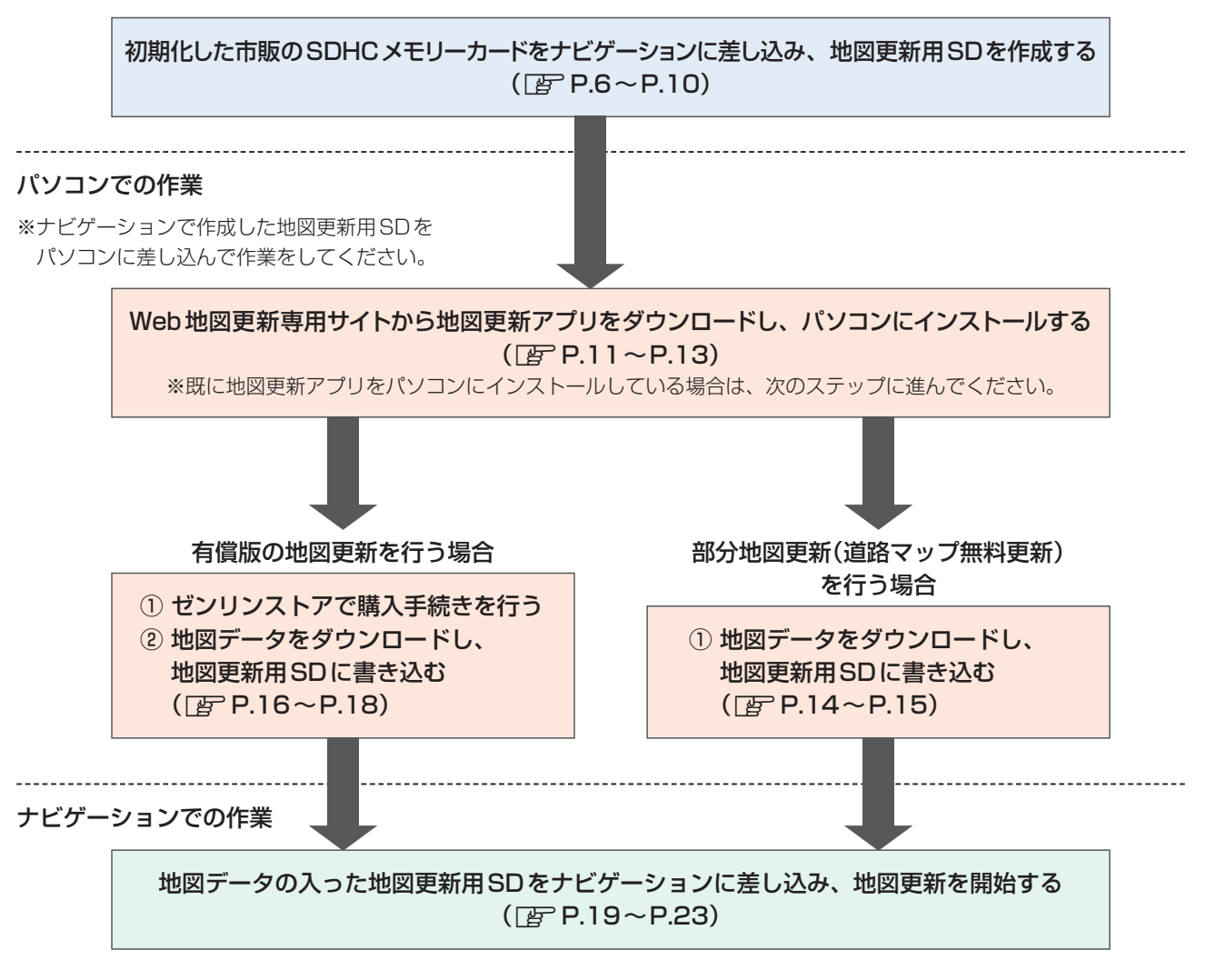

お願い ● 地図更新中はナビゲーションの電源を絶対に切らないでください。

- ナビゲーションでの作業は、ナビゲーション本体に付属または別売のACアダプターまたはシガーライターコードを 使用した状態で操作を行ってください。
- SDHCメモリーカードの抜き差しは、必ずナビゲーションの電源を切った状態で行ってください。
- SDHC メモリーカードは、ロックしないでください。

# 困ったとき

Web地図更新専用サイト(http://store.zenrin.co.jp/ext/carnavi\_update/index.html)の 「よくあるご質問」でご確認ください。

# 地図更新用SD を作成する

ナビゲーションの車載機情報を初期化した市販のSDHCメモリーカードに書き出して、地図更新用SDを作成します。 お手持ちのナビゲーションのモデル名を確認して操作を行ってください。

※ナビゲーション本体に付属または別売のACアダプターまたはシガーライターコードを使用した状態で操作を 行ってください。

※AVモードを終了させ、ナビゲーションの電源を切ってください。

※ナビゲーションの電源操作や、SDHCメモリーカードの初期化/差し込み方法など、詳細な操作については ナビゲーションに付属の取扱説明書をご覧ください。

■ CN-GP505VD ■ CN-SP505VL ■ CN-GP507VD ■ CN-SP507VL ■ CN-GP510VD ■ CN-SP510VL ■ CN-GP710VD ■ CN-SP710VL の場合

※下記手順は、CN-GP710VDの画面を使用して説明しています。

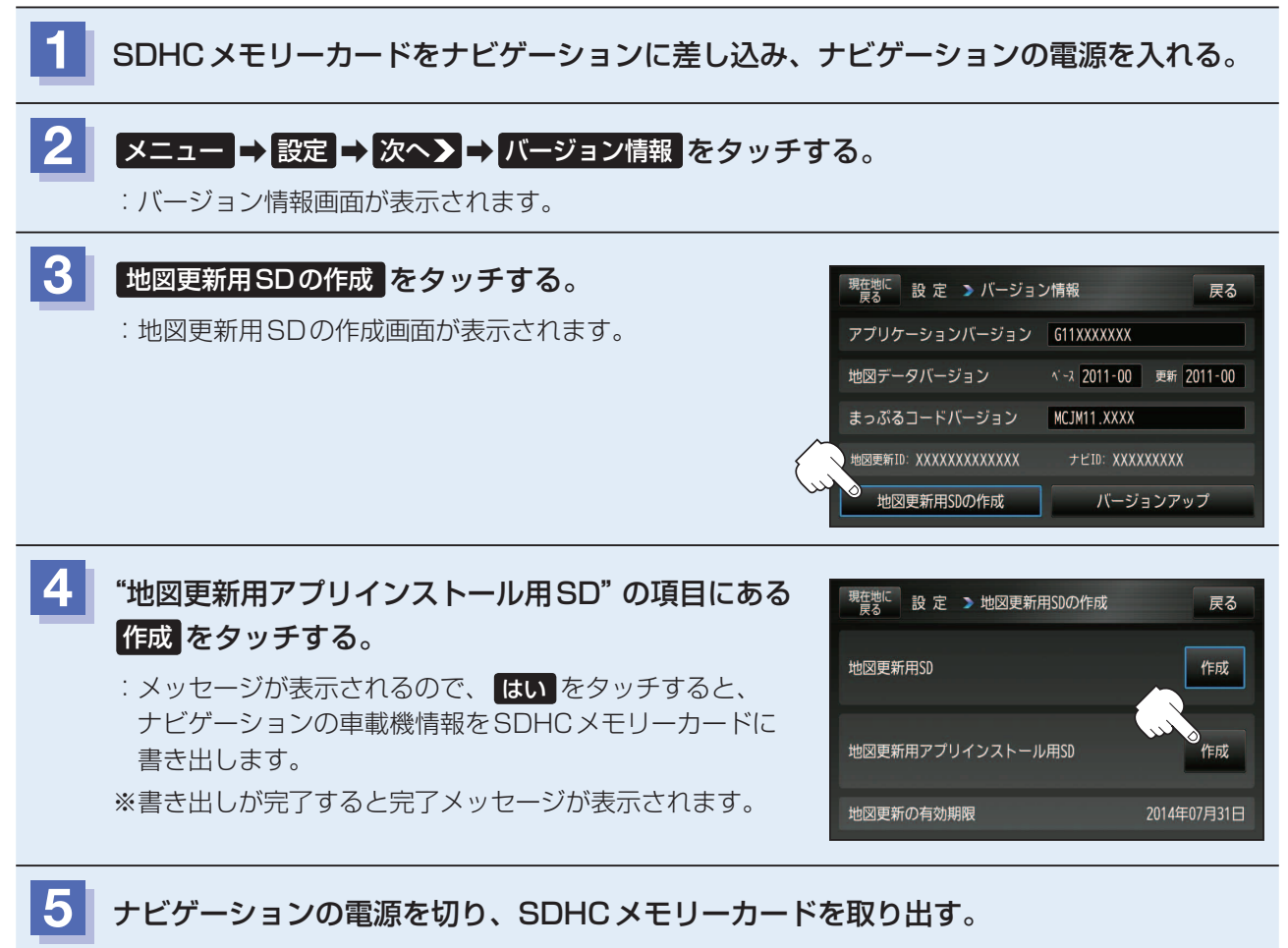

[ 地図更新アプリをインストールする ] P.11 へ進んでください。

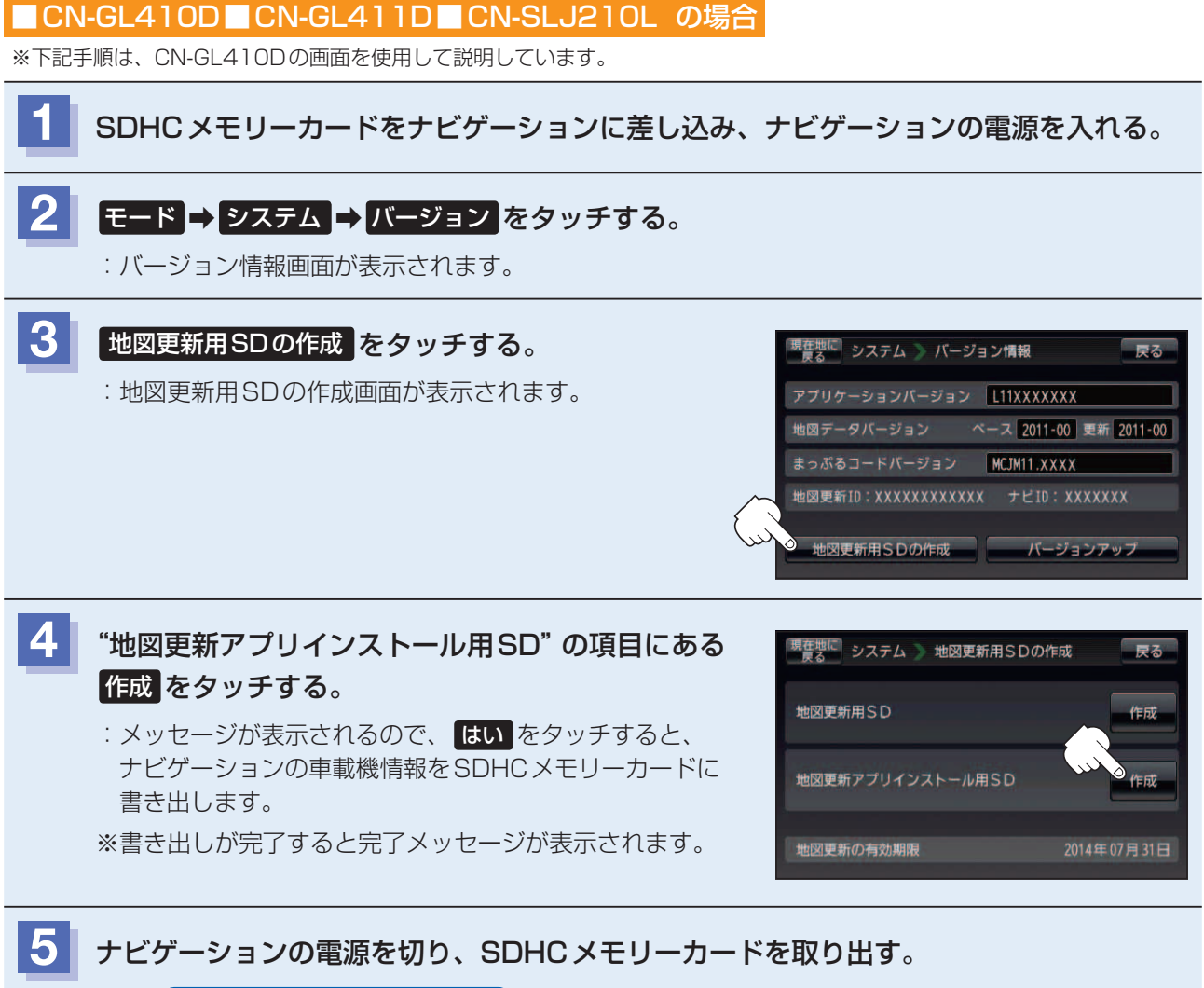

**唐** [ 地図更新アプリをインストールする ] P.11 へ進んでください。

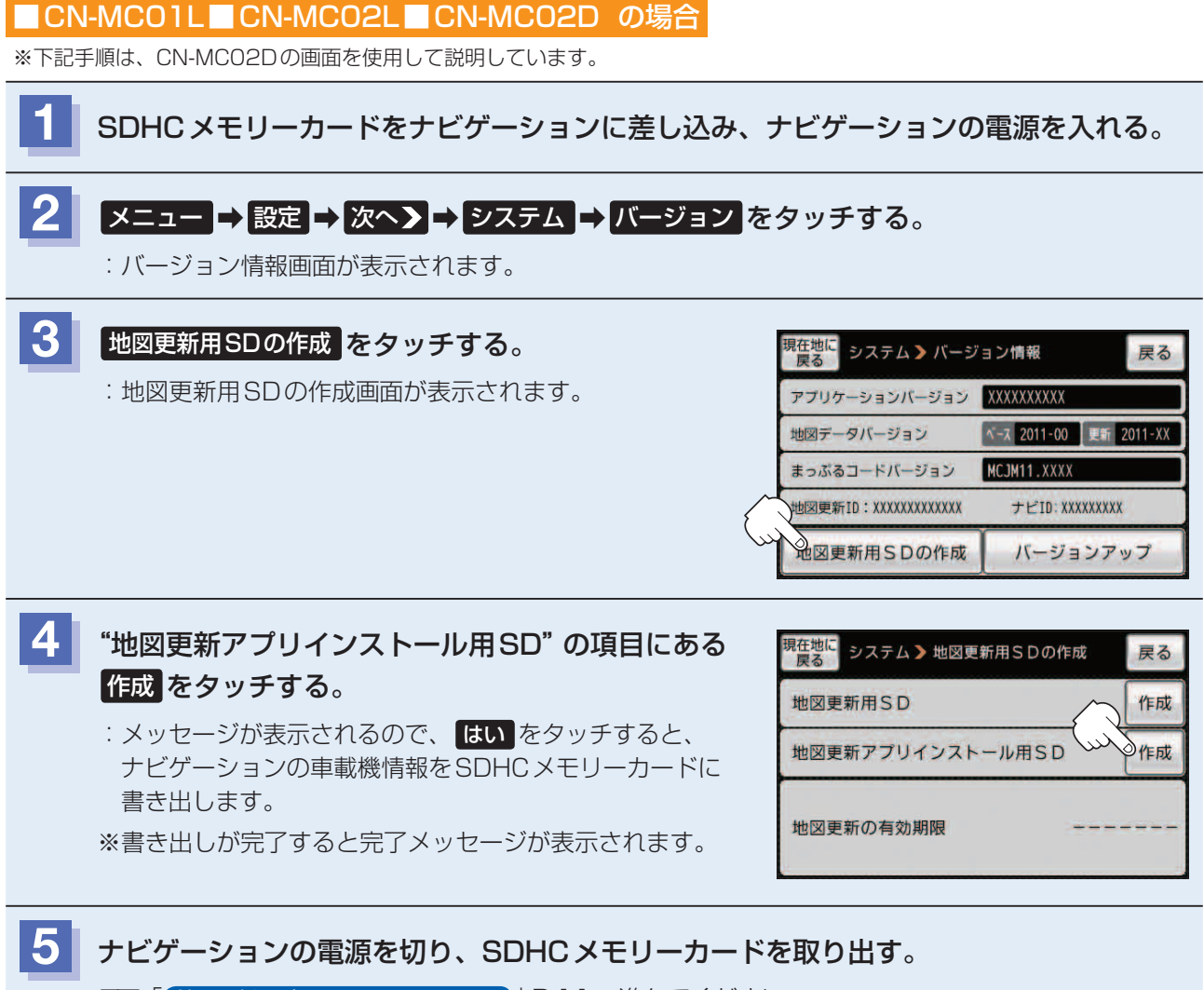

[27] 「地図更新アプリをインストールする」] P.11 へ進んでください。

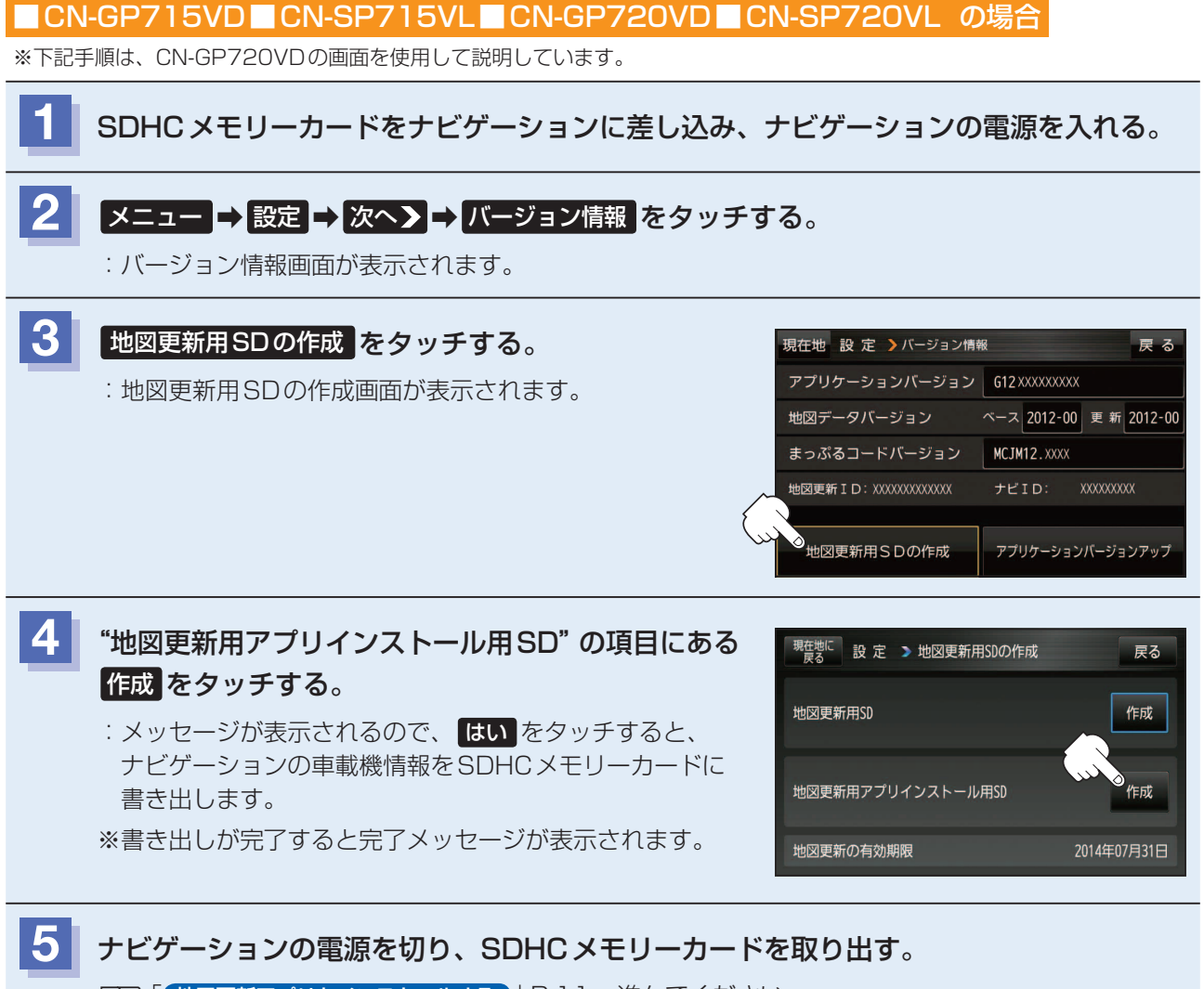

**『 地図更新アプリをインストールする** ] P.11 へ進んでください。

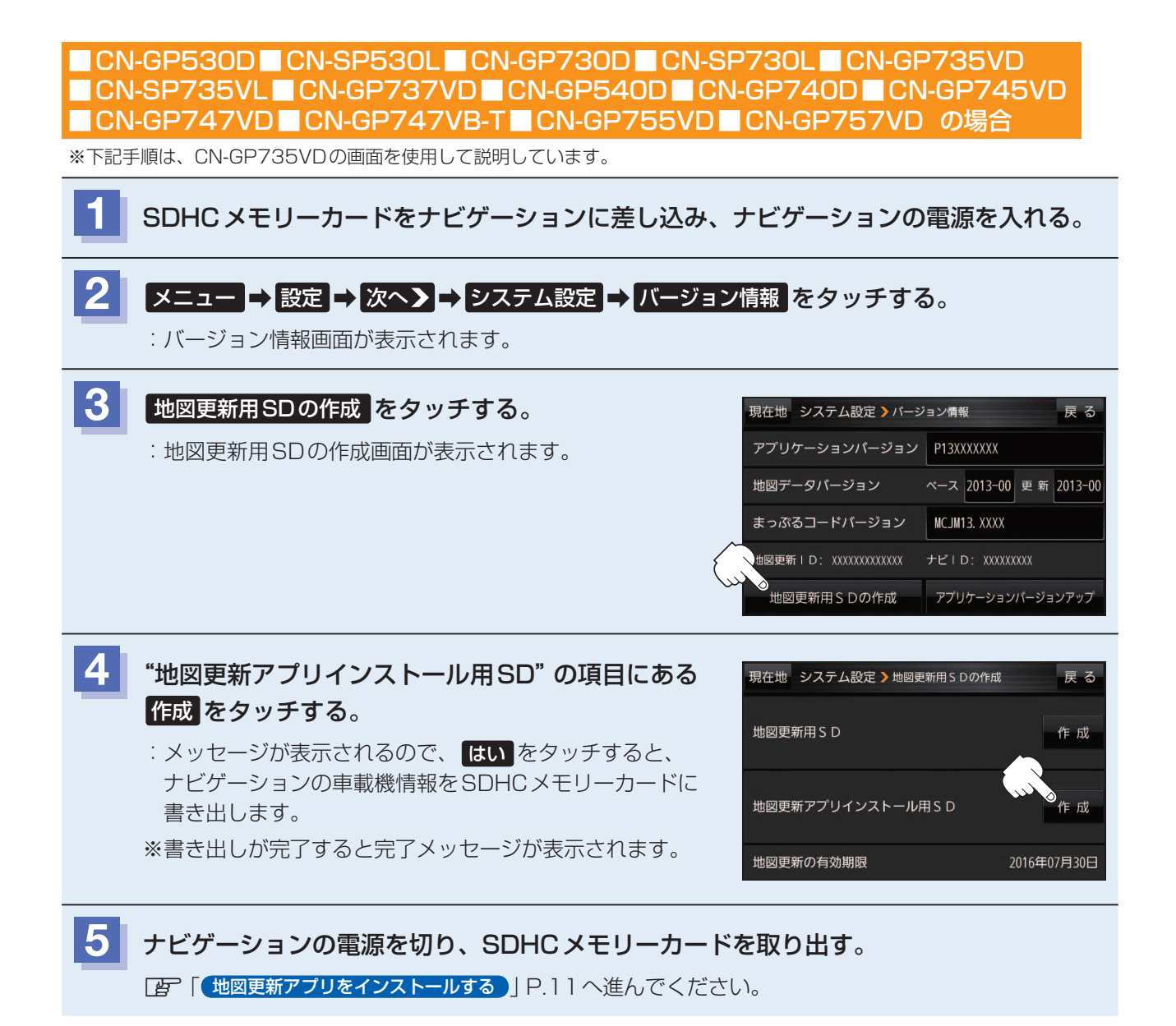

# 地図更新アプリをインストールする

地図更新用SDに書き込まれた「Download.htm」より地図更新アプリをダウンロードして、パソコンにインストールします。

※すでに地図更新アプリをインストールしている場合は、[P] 「地図更新アプリを使って地図データをダウンロードする」 P.14をご覧ください。

#### (お知らせ) パソコンを使用する前にご確認ください

- ●パソコンの推奨環境については「了 「Web地図更新に必要なもの」 P.4をご覧ください。
- Windows<sup>®</sup> 8/8.1の場合は、デスクトップモードで操作を行ってください。
- コントロールパネルの電源オプションで「コンピューターをスリープ状態にする」 に時間を設定している場合は 「なし」 に変更してください。

| 次のプランの設定の変更: 標準 P Cの電源管理 |            |          |       |
|--------------------------|------------|----------|-------|
| お使いのコンピューターで使用するスリープが    | 大胆とディスプレイの | の設定を選択して | ください。 |
| ディスプレイの電源を切る:            | 5分         |          |       |
| コンピューターをスリーブ状態にする:       | なし         | •        |       |
| 詳細な電源設定の変更(C)            |            |          |       |
| このプランの既定の設定を復元(R)        |            |          |       |

#### (例)Windows<sup>®</sup>7の場合

| <b>1</b> 地図更新用SD*を<br>*印…「地図更新用SD                   | <b>Eパソコンに差し込む。</b><br>Dを作成する JP.6~P.10で作成し                                                                              | たSDHCメモリーカードを使用します。                                                                                                    |
|-----------------------------------------------------|----------------------------------------------------------------------------------------------------|----------------------------------------------------------------------------------------------------|
| <b>2</b><br>地図更新用 SD の<br>「インストーラダウ<br>: Web 地図更新専用 | <b>中の「Download.htm」を開き、<br/>ウンロードへ」をクリックする</b> 。<br>サイトに接続します。                                                          | <b>`</b>                                                                                                    |
|                                                     | <ul> <li>共有・ コンピューター ・ リムーバブル ディ</li> <li>共有・ 書き込む 新しいフォルダ</li> <li>第のに入り<br/>ダウンロード<br/>デスクトップ<br/>最近表示した場所</li> </ul> | <ul> <li>E:¥Download.htm - Windows Internet Explorer</li> <li>② ② ② E:¥Download.htm</li> <li>ファイル(E) 編集(E) 表示(Y) お気に入り(A) ツール(I)</li> <li>③ お気に入り ④ ・ 圖 ・ ページ(E) ★</li> <li>インストーラダウンロードへ</li> </ul> |
| 3 「地図更新アプリタ                                         | ダウンロードはこちら」 をクリッ                                                                                                    | ックする。                                                                                                    |
| 4 「同意してダウンロ                                         | コードする」 をクリックする。                                                                                                    |                                                                                                    |

※利用規約を必ずお読みいただき、内容についてご同意いただいた上でクリックしてください。

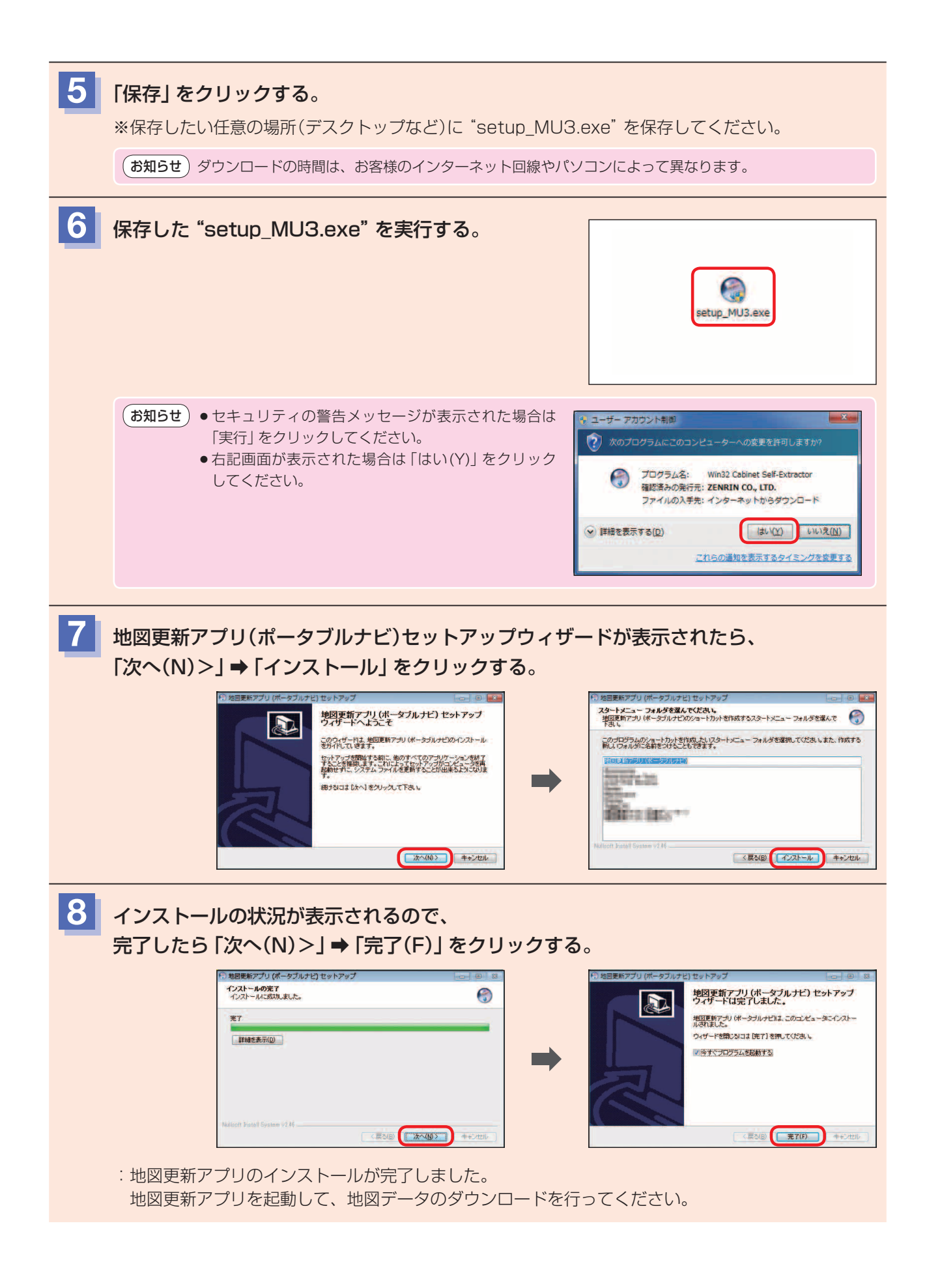

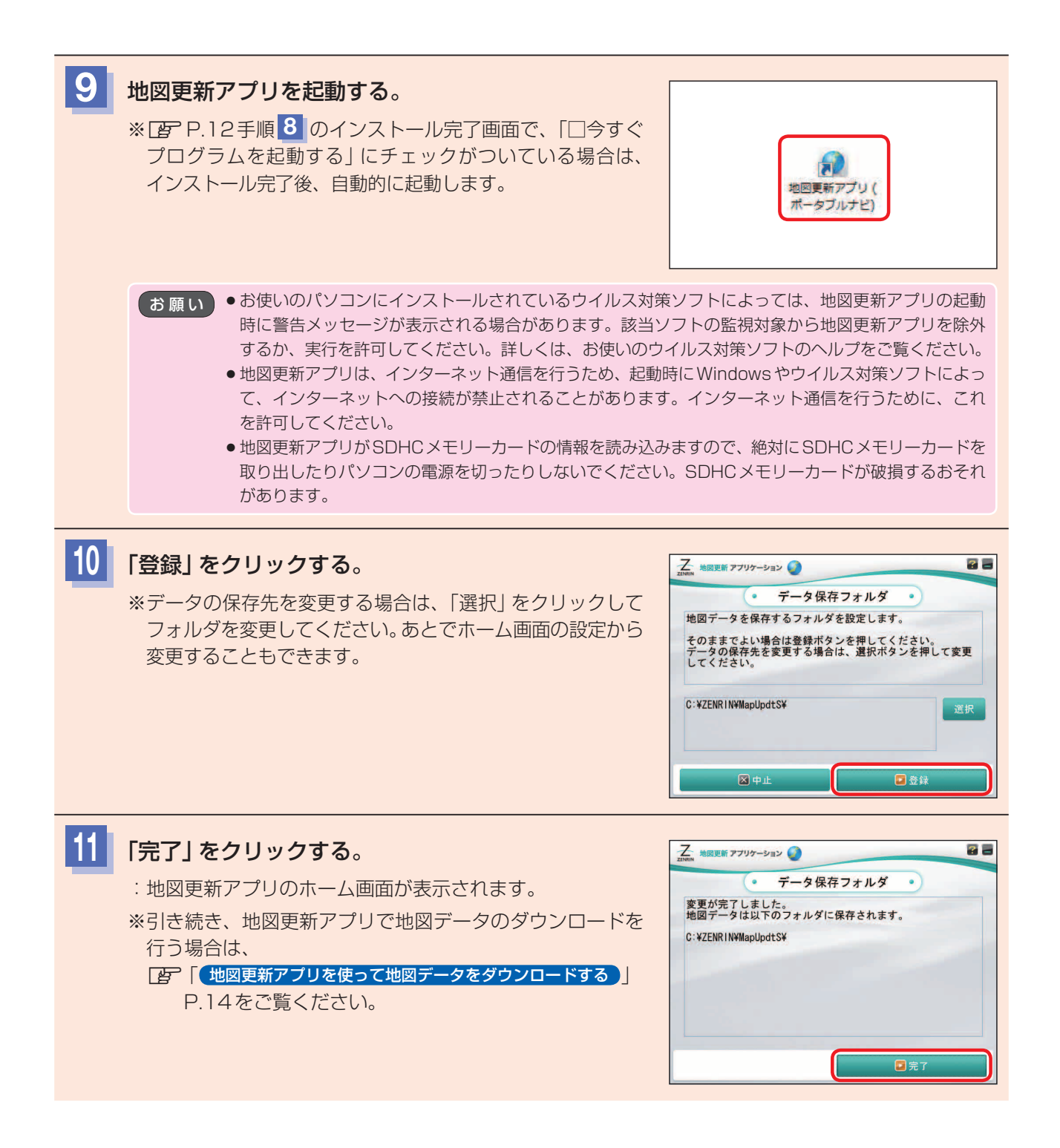

# 地図更新アプリを使って地図データをダウンロードする

#### 地図更新アプリを起動して地図データをダウンロードします。

※地図データのダウンロードには「部分地図更新(道路マップ無料更新)」、「有償版」の2種類の方法があります。 それぞれの操作手順については下記ページをご覧ください。

- (部分地図更新(道路マップ無料更新)用の地図データをダウンロードする)」下記
- 「「有償版用の地図データをダウンロードする」」P.16

部分地図更新(道路マップ無料更新)用の地図データをダウンロードする

#### 部分地図更新(道路マップ無料更新)用の地図データをダウンロードします。

※部分地図更新(道路マップ無料更新)を行う前に、有効期限をご確認ください。有効期限が表示されない、または 有効期限を過ぎている場合は利用できません。[P] (更新される内容について)] P.4

※地図更新アプリのインストール後、引き続きダウンロード操作を行う場合は、下記手順 3 から操作を行って ください。

#### (例)Windows<sup>®</sup>7の場合

**地図更新用SD\*をパソコンに差し込む**。 \*印…「地図更新用SDを作成する」P.6~P.10で作成したSDHCメモリーカードを使用します。

地図更新アプリを起動する。

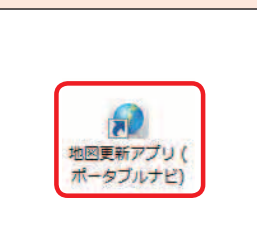

お願い 地図更新アプリがSDHCメモリーカードの情報を読み込みますので、絶対にSDHCメモリーカードを 取り出したりパソコンの電源を切ったりしないでください。SDHCメモリーカードが破損するおそれが あります。

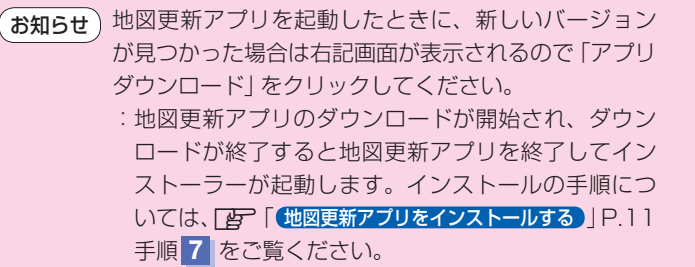

※地図更新アプリはWebサイトと連携して動作するため、

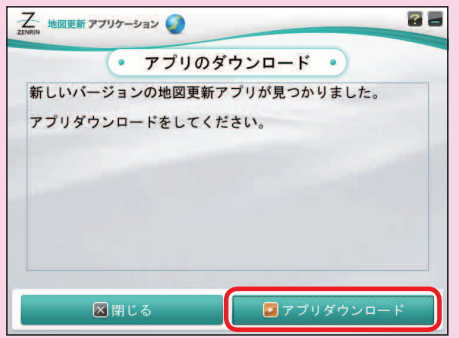

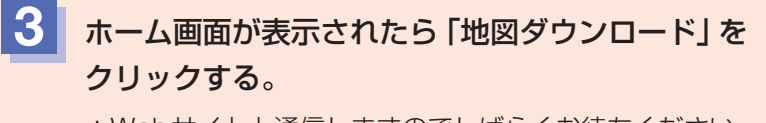

:Webサイトと通信しますのでしばらくお待ちください。

必ず最新のバージョンにしてください。

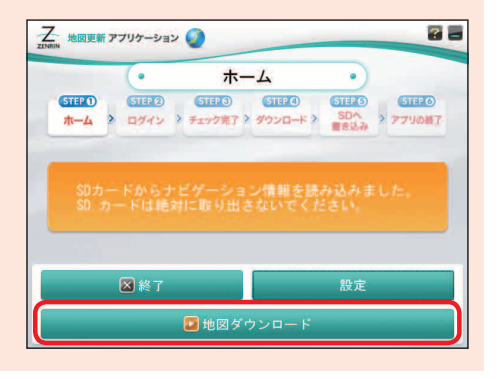

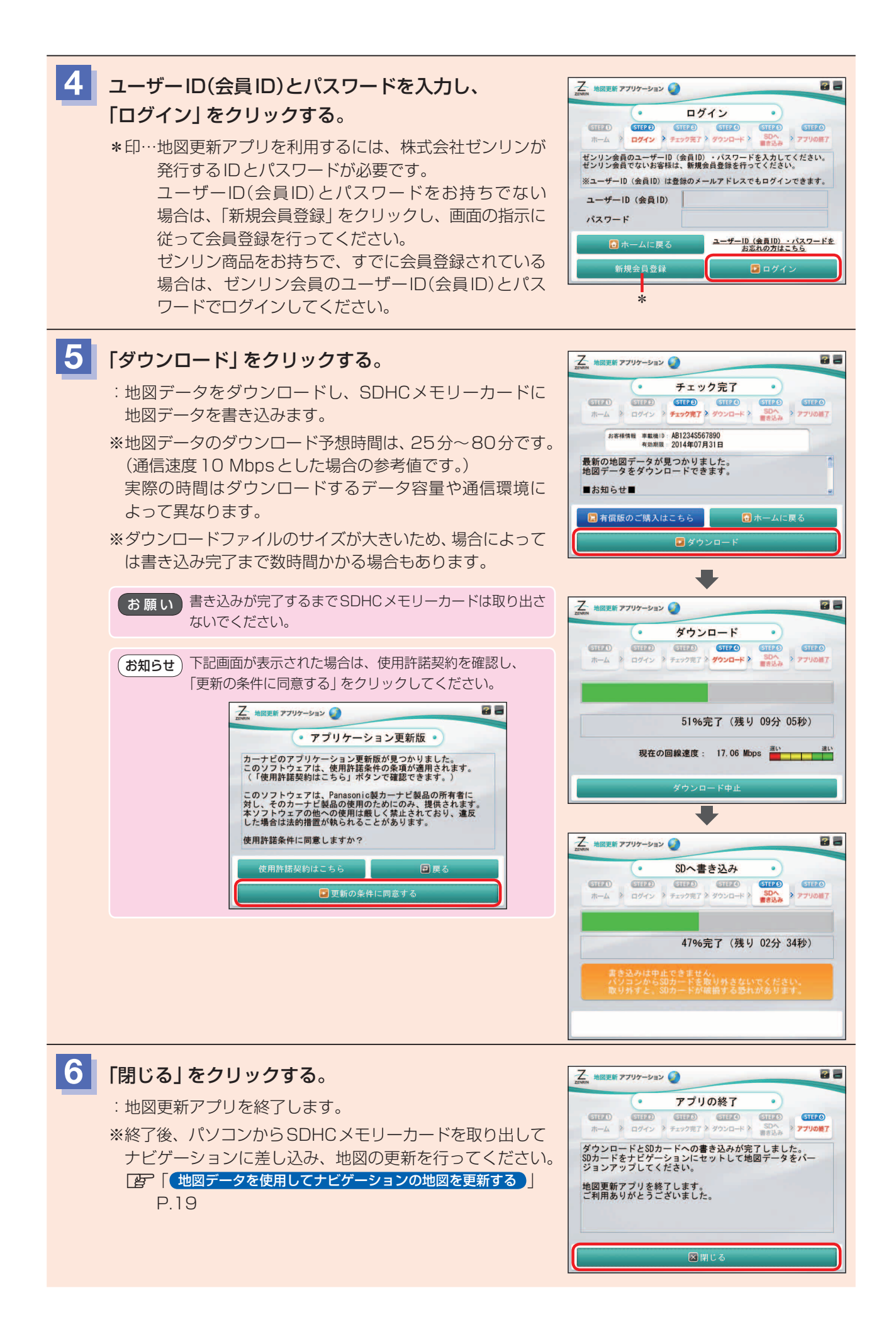

#### 有償版用の地図データをダウンロードする

有償版用の地図データをゼンリンストア\*で購入し、地図データをダウンロードします。 \*印…ゼンリンストアは株式会社ゼンリンが運営するオンラインショップです。 ※購入するときのお支払い方法はクレジットカードのみです。 ※地図更新アプリのインストール後、引き続きダウンロード操作を行う場合は、下記手順 3 から操作を行って ください。

# (例)Windows<sup>®</sup>7の場合

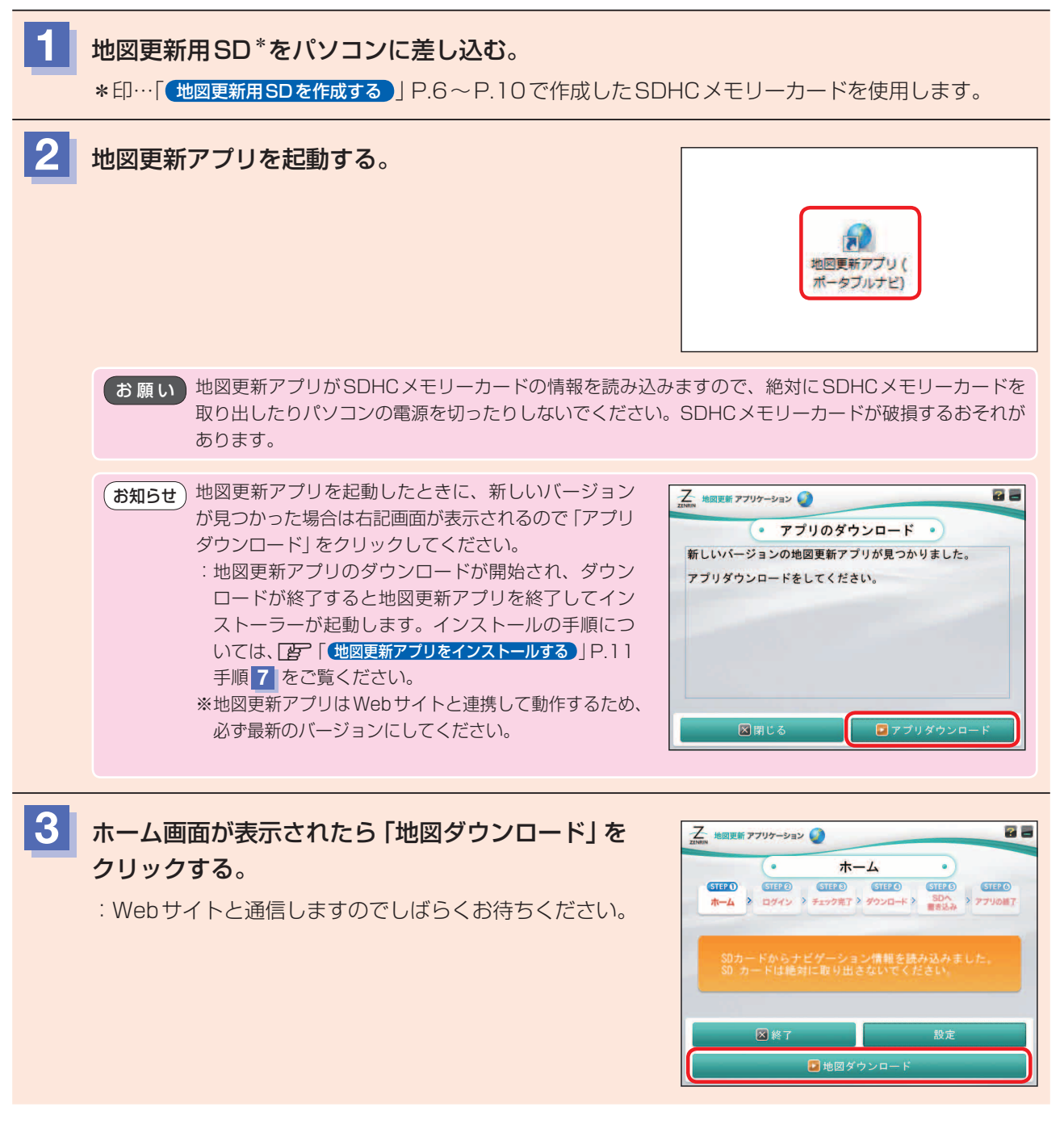

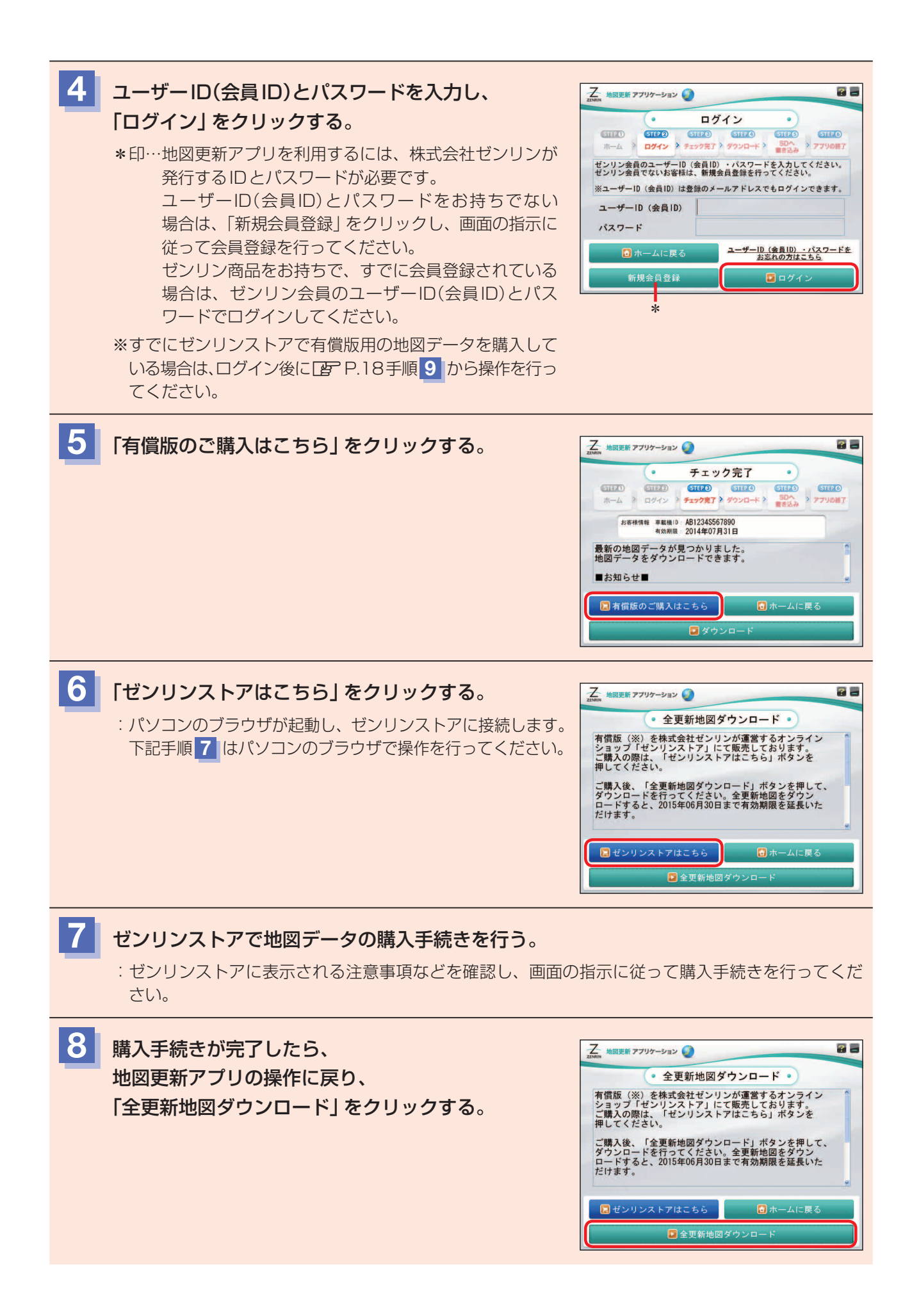

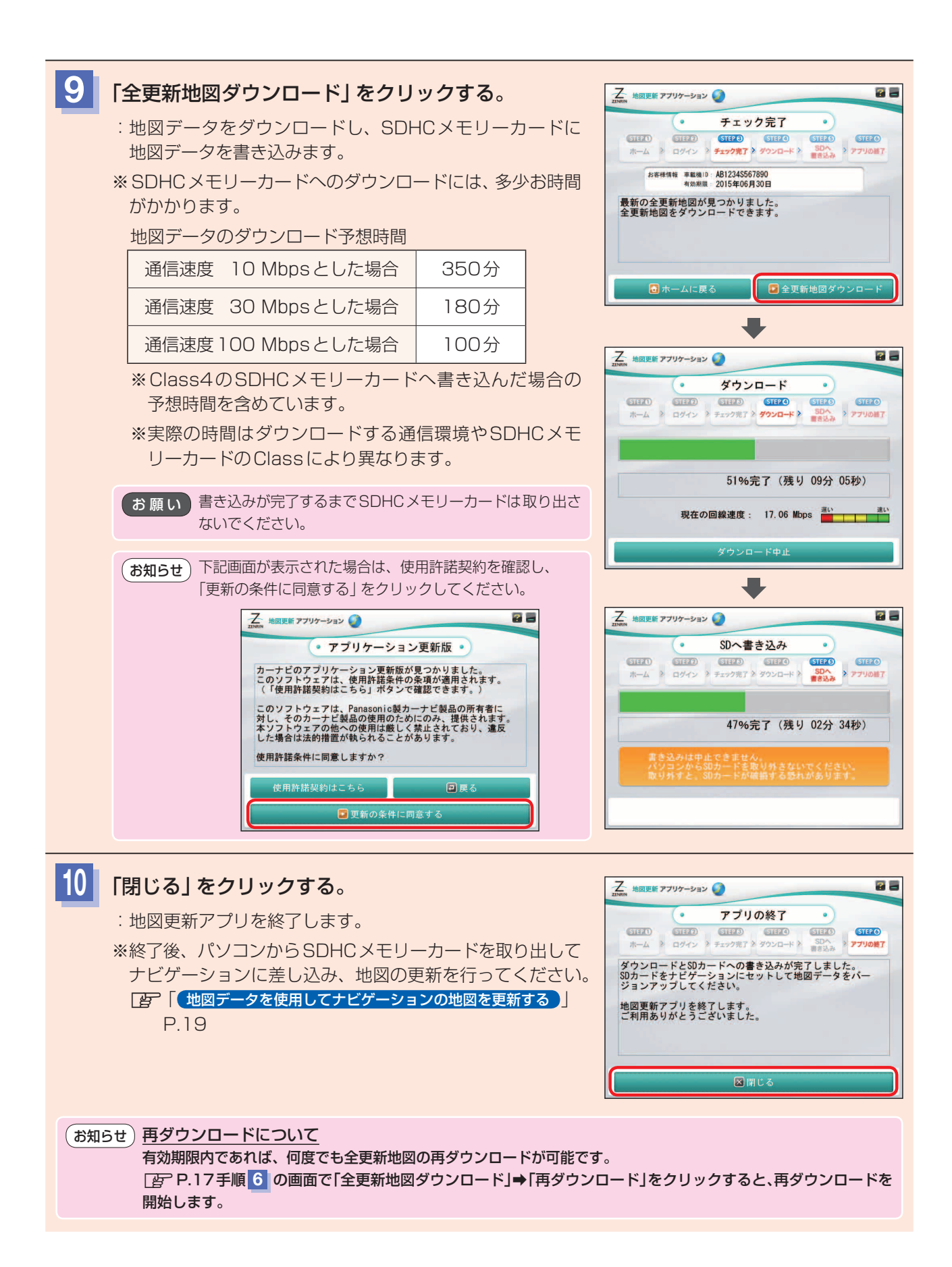

# 地図データを使用してナビゲーションの地図を更新する

パソコンからダウンロードした地図データを使用して、ナビゲーションの地図を更新します。 お手持ちのナビゲーションのモデル名を確認して操作を行ってください。

※ナビゲーション本体に付属または別売のACアダプターまたはシガーライターコードを使用した状態で操作を 行ってください。

※バージョンアップ中は絶対に電源を切ったり、SDメモリーカードを取り出したりしないでください。

#### ■CN-GP505VD■CN-SP505VL■CN-GP507VD■CN-SP507VL ■CN-GP510VD■CN-SP510VL■CN-GP710VD■CN-SP710VLの場合

※下記手順は、CN-GP710VDの画面を使用して説明しています。

# SDHCメモリーカードをナビゲーションに差し込み、ナビゲーションの電源を入れる。 メニュー → 設定 → 次へ > → バージョン情報 をタッチする。 : バージョン情報画面が表示されます。 バージョンアップ をタッチする。

: バージョンアップ画面が表示されます。

![](_page_18_Picture_9.jpeg)

# 地図データをタッチする。

: バージョンアップを行ってもいいかどうかの確認メッセージ が表示されるので、 はい をタッチすると、地図のバージョ ンアップが開始されます。

![](_page_18_Picture_12.jpeg)

| (お知らせ)はい。をタッチ後、右記画面が表示された場合は、 |    |
|-------------------------------|----|
|                               |    |
| ① 右記画面の状態で電源を切り、再度電源を入れる。     | 地  |
| :バージョンアップが開始されます。             | ア  |
| ※バージョンアップ中に 中断 をタッチすると、中断     | ア  |
| します。再開するには開始をタッチしてください。       | 正常 |
|                               |    |

![](_page_18_Picture_14.jpeg)

※画面にバージョンアップの完了メッセージが表示されたら地図データの書き替えは完了です。画面 の指示に従って操作してください。

| (お知らせ) バージョンアップ後の確認について                                                            | (例)                       |                        |
|------------------------------------------------------------------------------------|---------------------------|------------------------|
| バージョンアップ終了後、下記の操作に従って地図データバージョン                                                    | 現在地に 設定 > バージョン           | ノ情報 戻る                 |
| が更新されていることを確認してください。<br>① メニュー → 設定 → 次へ> → バージョン情報 をタッチする。                        | アプリケーションバージョン             | G11XXXXXXX             |
| ※地図データバージョンの-XXに表示される数字は地図の更新月                                                     | 地図データバージョン                | ベース 2011-00 更新 2011-XX |
| ではありません。更新時にカウントアップされる通し番号です。                                                      | まっぷるコードバージョン              | MCJM11.XXXX            |
| 最新のカワント番号は下記より確認してください。<br>http://store.zenrin.co.in/ext/carnavi_undate/index.html | 地図更新ID: XXXXXXXXXXXXXXXXX | ナビID: XXXXXXXXX        |
|                                                                                    | 地図更新用SDの作成                | バージョンアップ               |

![](_page_19_Figure_0.jpeg)

![](_page_20_Figure_0.jpeg)

- 21 -

![](_page_21_Picture_0.jpeg)

![](_page_22_Picture_0.jpeg)

- 23 -

http://store.zenrin.co.jp/ext/carnavi\_update/index.html

# 商標などについて

- Microsoft、Windows、Windows Vista、Windows 7、Windows 8、Windows 8.1、および Internet Explorerは、 米国 Microsoft Corporation の米国およびその他の国における登録商標または商標です。
- "ゼンリン" および "ZENRIN" は株式会社ゼンリンの登録商標です。
- ●SDHCロゴはSD-3C,LLCの商標です。
- ●まっぷるコードは株式会社昭文社の登録商標または商標です。
- ●「るるぶDATA」は、株式会社ジェイティービーの登録商標または商標で、株式会社JTBパブリッシングが 同社より独占的使用権の許諾を得て利用しています。
- ●本製品のソフトウェアの一部分に、Independent JPEG Groupが開発したモジュールが含まれています。

●本製品の説明書に記載されている各種名称、会社名、商品名などは、各社の登録商標または商標です。

●各社の商標および製品商標に対しては特に注記のない場合でも、これを十分尊重いたします。

#### 本製品には、以下のMozilla Public License(以下「MPL」)の適用を受けるソフトウェアが含まれています。

- ■以下のオリジナルコードからの派生コード
- js-1.5.tar.gz

■上記オリジナルコードの初期開発者 Netscape Communications Corporation

お客様は、以下のWebサイトに掲載されるMPLの条件に従い、上記ソフトウェアのソースコードを入手する権利があります。上記ソフトウェアのソース コードの入手方法については、以下のWebサイトをご覧ください。

http://panasonic.jp/navi/

なお、ソースコードの中身についてのご質問にはお答えできませんので、あらかじめご了承ください。

また、上記以外の当社が所有権を有するソフトウェアモジュールについては、ソースコード提供の対象とはなりませんのでご了承ください。

| Webサイトに掲載されるファイル情報                     |                            |
|----------------------------------------|----------------------------|
| ·修正内容(2011年6月20日公開)                    | diff.pdf                   |
| ・修正されたソースコード(2011年6月20日公開)             | JS.zip                     |
| · Mozilla Public License(2011年6月20日公開) | Mozilla Public License.pdf |
|                                        |                            |

#### 本製品には、以下のCamelliaライセンスの適用を受けるソフトウェアが含まれています。

camellia.c ver 1.2.0

Copyright (c) 2006,2007

NTT (Nippon Telegraph and Telephone Corporation) . All rights reserved.

Redistribution and use in source and binary forms, with or without modification, are permitted provided that the following conditions are met:

- 1. Redistributions of source code must retain the above copyright notice, this list of conditions and the following disclaimer as the first lines of this file unmodified.
- 2. Redistributions in binary form must reproduce the above copyright notice, this list of conditions and the following disclaimer in the documentation and/or other materials provided with the distribution.

THIS SOFTWARE IS PROVIDED BY NTT ``AS IS" AND ANY EXPRESS OR IMPLIED WARRANTIES, INCLUDING, BUT NOT LIMITED TO, THE IMPLIED WARRANTIES OF MERCHANTABILITY AND FITNESS FOR A PARTICULAR PURPOSE ARE DISCLAIMED.

IN NO EVENT SHALL NTT BE LIABLE FOR ANY DIRECT, INDIRECT, INCIDENTAL, SPECIAL, EXEMPLARY, OR CONSEQUENTIAL DAMAGES (INCLUDING, BUT NOT LIMITED TO, PROCUREMENT OF SUBSTITUTE GOODS OR SERVICES; LOSS OF USE, DATA, OR PROFITS; OR BUSINESS INTERRUPTION) HOWEVER CAUSED AND ON ANY THEORY OF LIABILITY, WHETHER IN CONTRACT, STRICT LIABILITY, OR TORT (INCLUDING NEGLIGENCE OR OTHERWISE) ARISING IN ANY WAY OUT OF THE USE OF THIS SOFTWARE, EVEN IF ADVISED OF THE POSSIBILITY OF SUCH DAMAGE.

#### 本製品には、GNU Library General Public License, Version 2 の適用を受けるOSSコンポーネント(以下、 [LGPLソフト])が含まれています。\*

ライセンス条件、LGPLソフトの著作権者の著作権表示、ソースコードの入手方法については、以下のホームページをご確認ください。 http://panasonic.jp/navi/

LGPLソフトは、有用であることを願って頒布されますが、全くの無保証です。商業可能性があることや特定の目的に適合していることについては、黙示的 保証も含め、一切保証されません。

当社は製品発売から少なくとも3年間、以下の問い合わせ窓口にご連絡いただいた全てのお客様に対して、ソースコードの提供に必要な物理的コストを上回らない程度の料金と引き換えに、LGPLソフトに対応した完全かつ機械で読み取り可能なソースコードを提供します。

| [お問い合わせ先] | 〒224-8520 横浜市都筑区池辺町4261番地 | j |
|-----------|---------------------------|---|
|           | パナソニック株式会社                |   |
|           | 技術管理部長 宛                  |   |

なお、ソースコードの中身についてのご質問にはお答えできませんので、あらかじめご了承ください。

\*印…CN-GP720VD / CN-SP720VL / CN-GP715VD / CN-SP715VL

# お問い合わせ先について

#### お問い合わせ内容によって、ご相談窓口が異なりますので、ご注意ください。

#### 地図のダウンロード方法等に関するお問い合わせは…

#### パナソニック お客様ご相談センター

●電話番号 0120-50-8729

※携帯電話・PHSからもご利用になれます。
 上記番号がご利用いただけない場合
 045-929-0511
 ※通話料は、お客様のご負担となります。
 受付 9:00~18:30 (365日)

- ご使用の回線(IP電話やひかり電話など)によっては、回線の混雑時に数分で切れる場合があります。
- 上記の内容は、予告なく変更する場合があります。ご了承ください。

#### ご相談窓口におけるお客様の個人情報のお取り扱いについて

パナソニック株式会社およびグループ関係会社は、お客様の個人情報をご相談対応や修理対応などに利用させていただき、ご相 談内容は録音させていただきます。また、折り返し電話をさせていただくときのために発信番号を通知いただいております。な お、個人情報を適切に管理し、修理業務等を委託する場合や正当な理由がある場合を除き、第三者に開示・提供いたしません。 個人情報に関するお問い合わせは、ご相談いただきました窓口にご連絡ください。

#### 地図の内容やゼンリン会員情報(ID/パスワード)・有償版の購入に関するお問い合わせは…

#### 株式会社ゼンリン カスタマーサポートセンター

20120-210-616 受付時間:9:30~17:30 月曜日~土曜日(祝日・ゼンリン指定休日は除く)
 ※携帯・PHSからもご利用いただけます。
 ※IP電話等の一部電話機では、ご利用いただけない場合がございます。